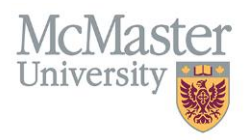

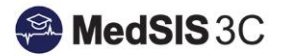

# USER MANUAL – APPROVE OR DECLINE FORM SUBMISSIONS

**TARGET AUDIENCE: APPROVERS** 

Updated November 1, 2024

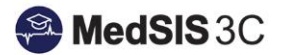

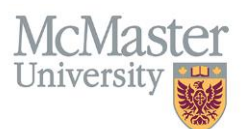

## HOW TO APPROVE A FORM SUBMISSION

If you are a verifier (approver) in the approval workflow for a form, you will get a notification letting you know that you have form submissions that require your attention.

To view the form that requires approval, select the eye icon beside the form submission in your "Review Form Submission" dashboard on the form's homepage.

| 2 Review Form Submissions                                      |                                  |                     |                    |               |                       |                |              |
|----------------------------------------------------------------|----------------------------------|---------------------|--------------------|---------------|-----------------------|----------------|--------------|
| Submitter *                                                    | Date Range of Submissio          | n                   |                    | _             |                       |                |              |
| Form Name                                                      | Form Status Pending Verification | x                   |                    |               |                       | Filter Grid    | Export Clear |
| Submitter 💠 Form                                               | ⇔ Status ≑                       | Approvals Completed | Approvals Required | Next Reviewer | Days Since Submission | Date Requested |              |
| PGME Travel and Housing Application Form (Internal Applicants) | Pending Verification             | 0                   | 1                  | 10000-1000    | 8                     | 24-Oct-2024    | <u> </u>     |
| UGME Travel and Housing Application Form (Internal Applicants) | Pending Verification             | 0                   | 1                  | 100007000     | 8                     | 24-Oct-2024    | <u> </u>     |

Once in the form, you can approve by selecting "Accept" in the top right-hand corner of the form.

| B UGME Travel and Housing Application Form (Internal Applicants) (v4) |                        |               |                            |        |
|-----------------------------------------------------------------------|------------------------|---------------|----------------------------|--------|
| Current Reviewer                                                      | Role<br>First Approver | Date Received | Status<br>Approval Pending | Melect |
|                                                                       |                        |               |                            |        |

From there, you will need to confirm the approval by selecting "Approve" and, if you want, provide feedback to the submitter.

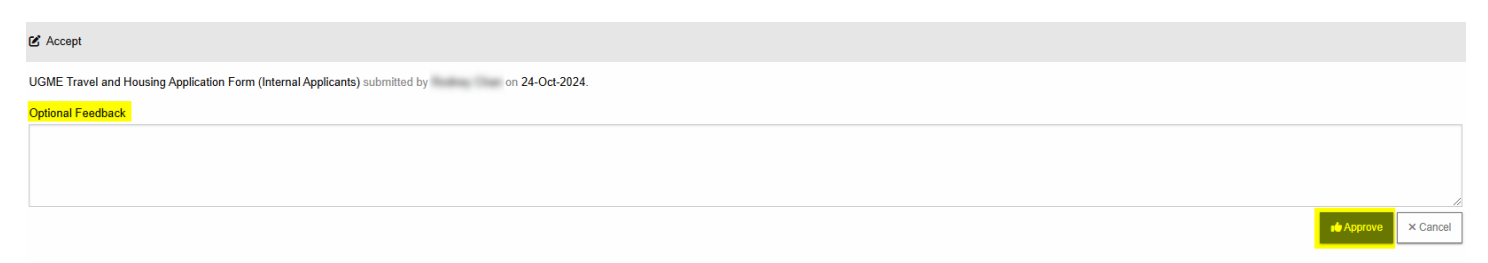

Once you approve a form, it will change to a status of "Approved" in your dashboard and the submitter will be notified.

### **HOW TO DECLINE A FORM SUBMISSION**

Follow the same steps for approving a submission, but instead of selecting "Accept," you will select either...

"Reject" – This means that the entire form will be rejected and change to a status of Declined. The submitter will be notified that their form was declined.

| PGME Travel and Housing Application Form (Internal App | licants) (v3)          |               |                            | Submitted by  |
|--------------------------------------------------------|------------------------|---------------|----------------------------|---------------|
| Current Reviewer                                       | Role<br>First Approver | Date Received | Status<br>Approval Pending | Accept Reject |

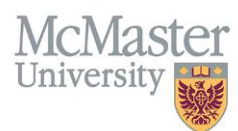

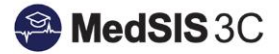

From there, you will need to confirm the rejection by selecting "Reject." You must provide feedback to the submitter with a reason for the rejection.

| C Reject Submission                                                                         |                 |
|---------------------------------------------------------------------------------------------|-----------------|
| PGME Travel and Housing Application Form (Internal Applicants) submitted by on 24-Oct-2024. |                 |
| Reason / Feedback *                                                                         |                 |
| Explain the reason for rejection                                                            |                 |
|                                                                                             |                 |
|                                                                                             | li li           |
|                                                                                             | Reject × Cancel |

#### OR

"Decline and Forward" – This means that you are declining this form, but another approver in the workflow could be forwarded this request and still accept/approve it.

| Distributed Campus Clinical Placement A | Application (External Applicants) (v20) |               |                            | Transition in address and |
|-----------------------------------------|-----------------------------------------|---------------|----------------------------|---------------------------|
| Current Reviewer                        | Role<br>First Choice Approver           | Date Received | Status<br>Approval Pending | Accept Pedine and Forward |

From there, you will need to forward the form to the next approver (the system will indicate who is next in the approval chain) by selecting "Decline and Forward." You must provide feedback to the submitter with a reason for the rejection.

| C Decline and Forward Submission                                                                     |                                 |  |  |  |  |
|----------------------------------------------------------------------------------------------------|---------------------------------|--|--|--|--|
| Distributed Campus Clinical Placement Application (External Applicants) submitted by on 01-Nov-2024. |                                 |  |  |  |  |
| Second Choice 8                                                                                      |                                 |  |  |  |  |
| Next Reviewer                                                                                        | Role                            |  |  |  |  |
| Retta Tale v                                                                                         | Second Choice Approver          |  |  |  |  |
| Reason / Feedback *                                                                                  |                                 |  |  |  |  |
| Explain the reason for forwarding                                                                    |                                 |  |  |  |  |
|                                                                                                    |                                 |  |  |  |  |
|                                                                                                    |                                 |  |  |  |  |
|                                                                                                    | Dedine and Forward     X Cancel |  |  |  |  |

#### **QUESTIONS?**

If you have any questions or difficulties with this process, please contact the FHS Forms Manager Team at <u>fhsforms@mcmaster.ca</u>.